## meb.k12.tr web sitesi kılavuz

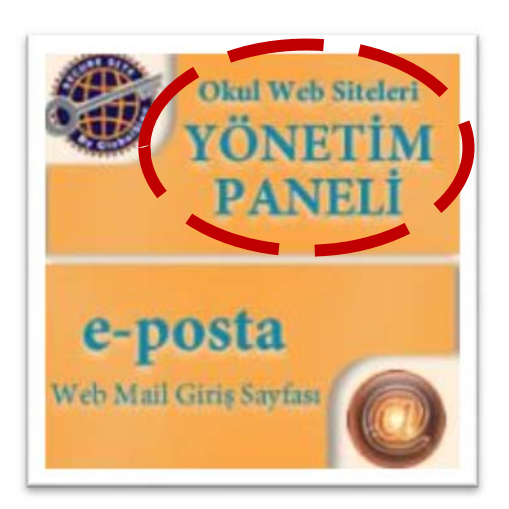

1. Öncelikle <u>http://www.meb.k12.tr/index.php</u> sayfasına giriş yapıyoruz.

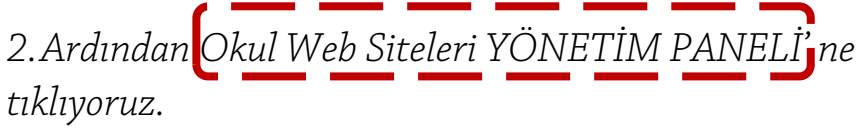

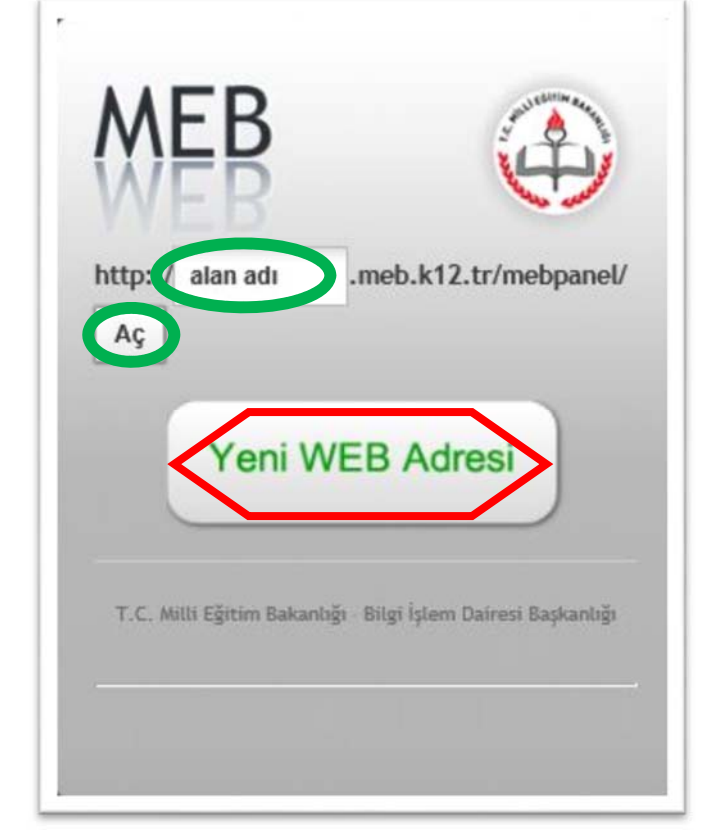

3.Kurumunuzun web sitesini oluşturmak için Yeni WEB Adresi ne tıklıyoruz.

4.Eğer önceden web sitesi oluşturmuş iseniz Alan Adı nı yazıp Aç butonuna tıklıyoruz.

5.Gelen kısmı doldurup Giriş yapıyoruz.

Not: Değişen Sistemde Kullanıcı Adı Kurum Yetkili Kullanıcısının T.C. kimlik numarası şifresi MEBBİS şifresidir.

|      | 5367 6                                                              |
|------|---------------------------------------------------------------------|
| 1.78 | fen resimtelei rakamları. MERBİŞ Kullanırı âdı ve Sifrenizi Giriniz |
| 9    | Güvenlik Kodunu Giriniz                                             |
| 2    | Kullanıcı Adını Giriniz                                             |
|      | Şifrenizi Giriniz                                                   |
|      | Giriş Yap                                                           |

|    | 5367 🕏                                                             |
|----|--------------------------------------------------------------------|
| LO | fen resimdeki rakamları, MEBBİS Kullanıcı Adı ve Şifrenizi Giriniz |
| Ð  | Güvenlik Kodunu Giriniz                                            |
| 2  | Kullanıcı Adını Giriniz                                            |
| 1  | Şifrenizi Giriniz                                                  |
|    | Giriş Yap                                                          |

6. Yeni web sitesi almak için ise karşımıza gelen kısımda Kullanıcı Adı yerine <mark>Kurum</mark> Kodu ve Şifresini yazarak giriş yapıyoruz.

7. Gelen ekrana kurumu adını kapsayan bir alan adı ve kurum müdürünün Adı Soyadını yazıp ekliyoruz.

| Alan Adı | http:// Almak İstediğiniz DNS Adresi | .meb.k12.tr |
|----------|--------------------------------------|-------------|
| Ad Soyad |                                      |             |

- 8. Artık sitemiz kullanıma açılmıştır. Web sitenize tekrar girmek istediğizde **Kurum Yetkili T.C.** ve **Şifresi**yle giriş yapılacaktır.
- 9. Web sitesi tamamlama oranına bakarak girilmesi gereken temel bilgileri görebilirsiniz.

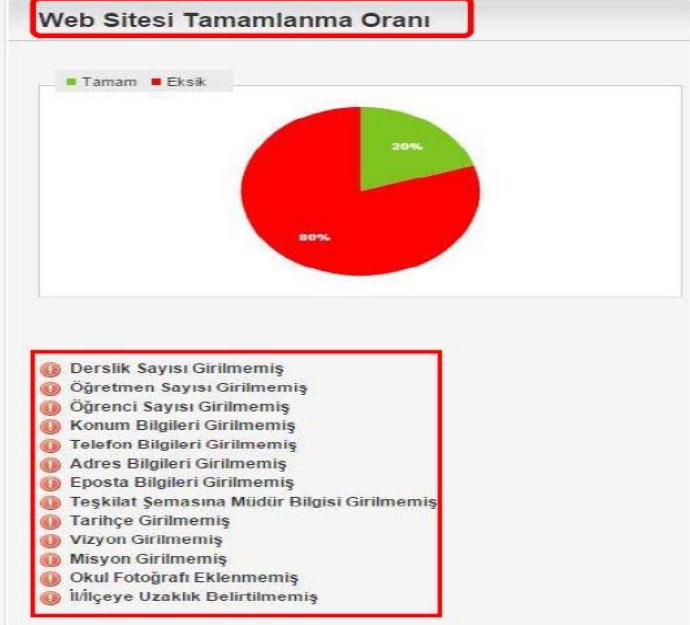